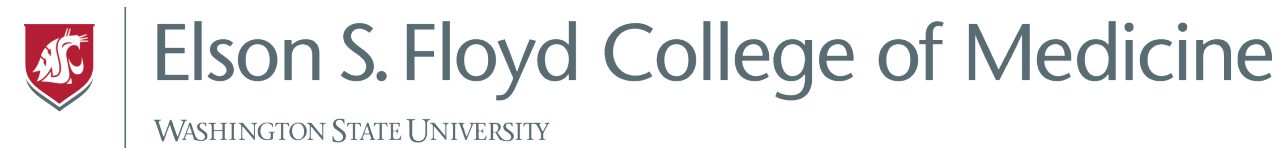

## How to use the Self Service App

The Self Service app houses applications and other WSU content, like iBooks, that will be pushed out to your iPad.

## Instructions

1. Tap the Self Service icon.

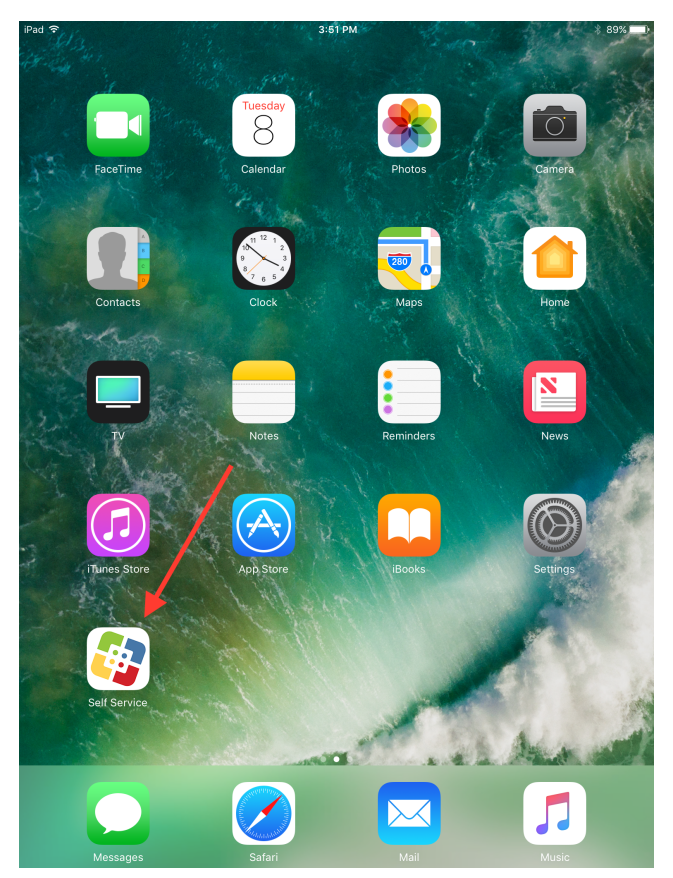

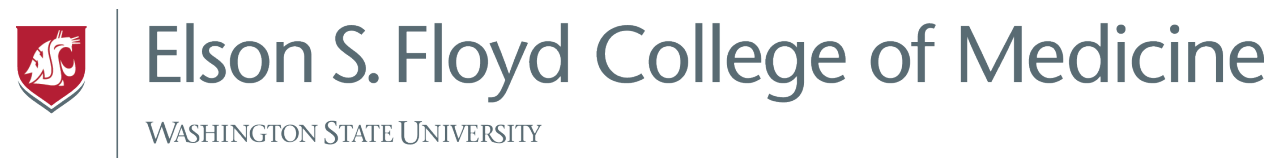

2. Your Self Service Library will house all of the WSU content pushed out to your iPad. This includes Slack, Microsoft Office products, and other eBooks.

| iPad ᅙ                |                           |                      | 3:46 PM                      |                | ∦ 90% 💷 े              |
|-----------------------|---------------------------|----------------------|------------------------------|----------------|------------------------|
|                       |                           |                      | Library                      |                | Q Search               |
| Featured              |                           | Slach                | k - Business<br>unication fo |                | See All >              |
| Productivity          |                           |                      |                              |                | See All >              |
| Microsoft Excel       | Microsoft<br>OneDrive – F | Microsoft<br>OneNote | Microsoft<br>PowerPoint      | Microsoft Word | Slack -<br>Business Co |
| eBook                 |                           |                      |                              |                | See All >              |
| CBL Student<br>Manual |                           |                      |                              |                |                        |
|                       |                           |                      |                              |                |                        |
|                       |                           |                      |                              |                |                        |
|                       | Library                   |                      | Notifications                |                |                        |

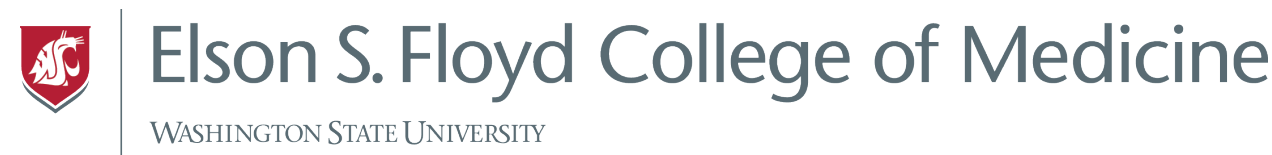

- 3. In order to install an app or an eBook from Self Service tap on what you want installed and tap install.
  - a. In this example, we will install Excel.

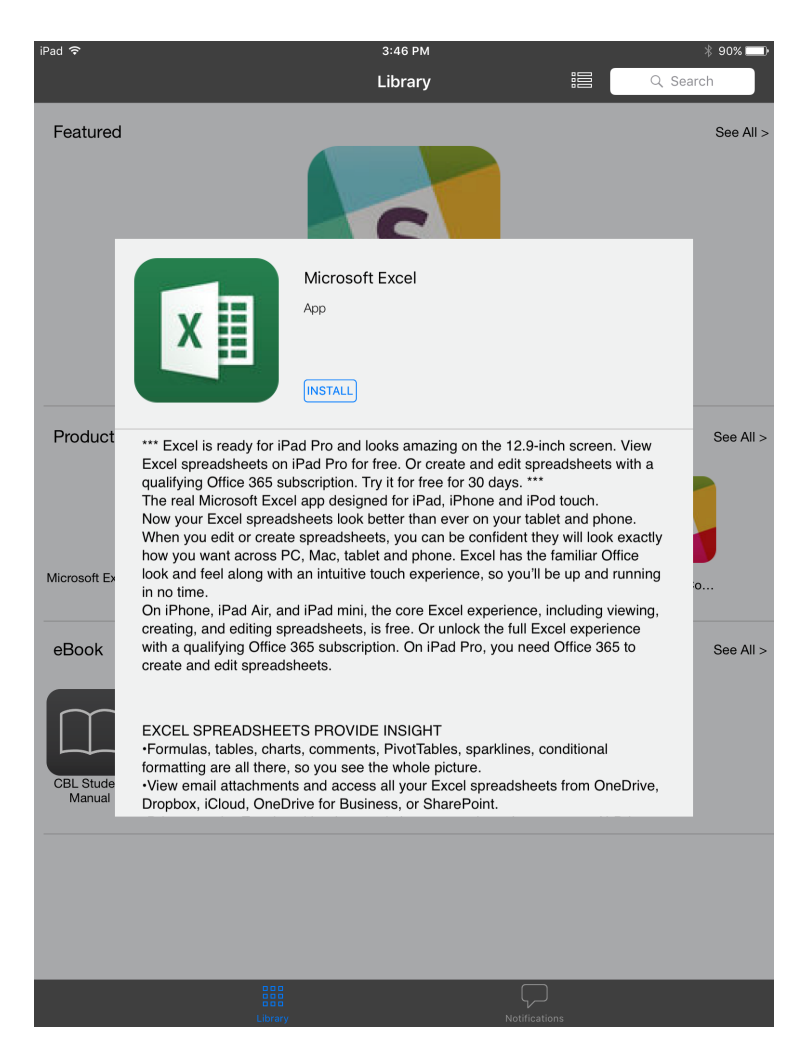

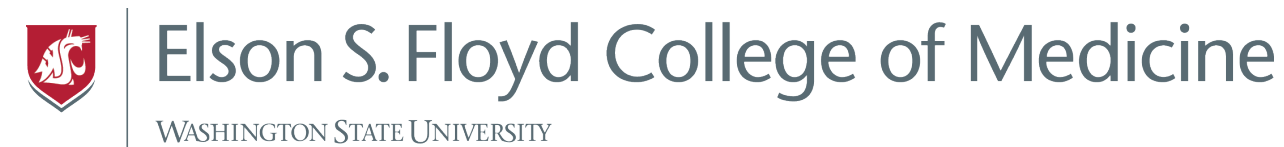

- Featured Microsoft Excel App X \*\*\* Excel is ready for, Excel spreadsheets i qualifying Office 365 The real Microsoft E: Now your Excel spre When you edit or cre how you want across look and feel along w in no time Product See All : -inch screen. View preadsheets with a App Installation "wsuspokane jamfcloud.com" is about to install and manage the app "Microsoft Excel" from the App Store. Your Thures account will not be charged for this app. Pod touch. Iblet and phone. hey will look exactly he familiar Office Il be up and running 
   Iobs after feel stang
   Cancel
   Install
   , including viewing,

   On iPhone, iPad Air,
   Cancel
   Install
   , including viewing,

   oreating, and edding spreadsneets, is tree; UT unlock the util Excel experience
   with a qualifying Office 365 subscription. On iPad Pro, you need Office 365 to create and edit spreadsheets.
  eBook See All : EXCEL SPREADSHEETS PROVIDE INSIGHT Formulas, tables, charts, comments, PivoTables, sparklines, conditional formating are all there, so you see the whole picture. - View email attachments and access all your Excel spreadsheets from OneDrive, Dropbox, iCloud, OneDrive for Business, or SharePoint.
- b. Confirm the install on the next page

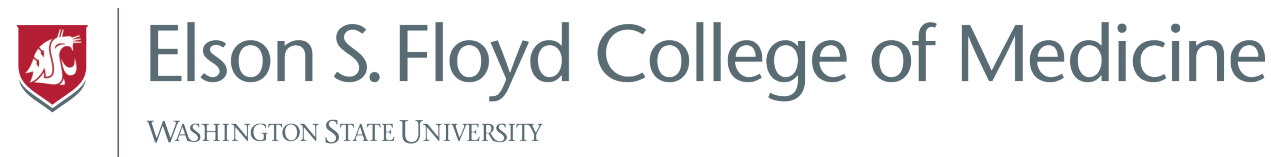

4. Installing an iBook is the same process as installing an app. Tap the iBook you would like to install.

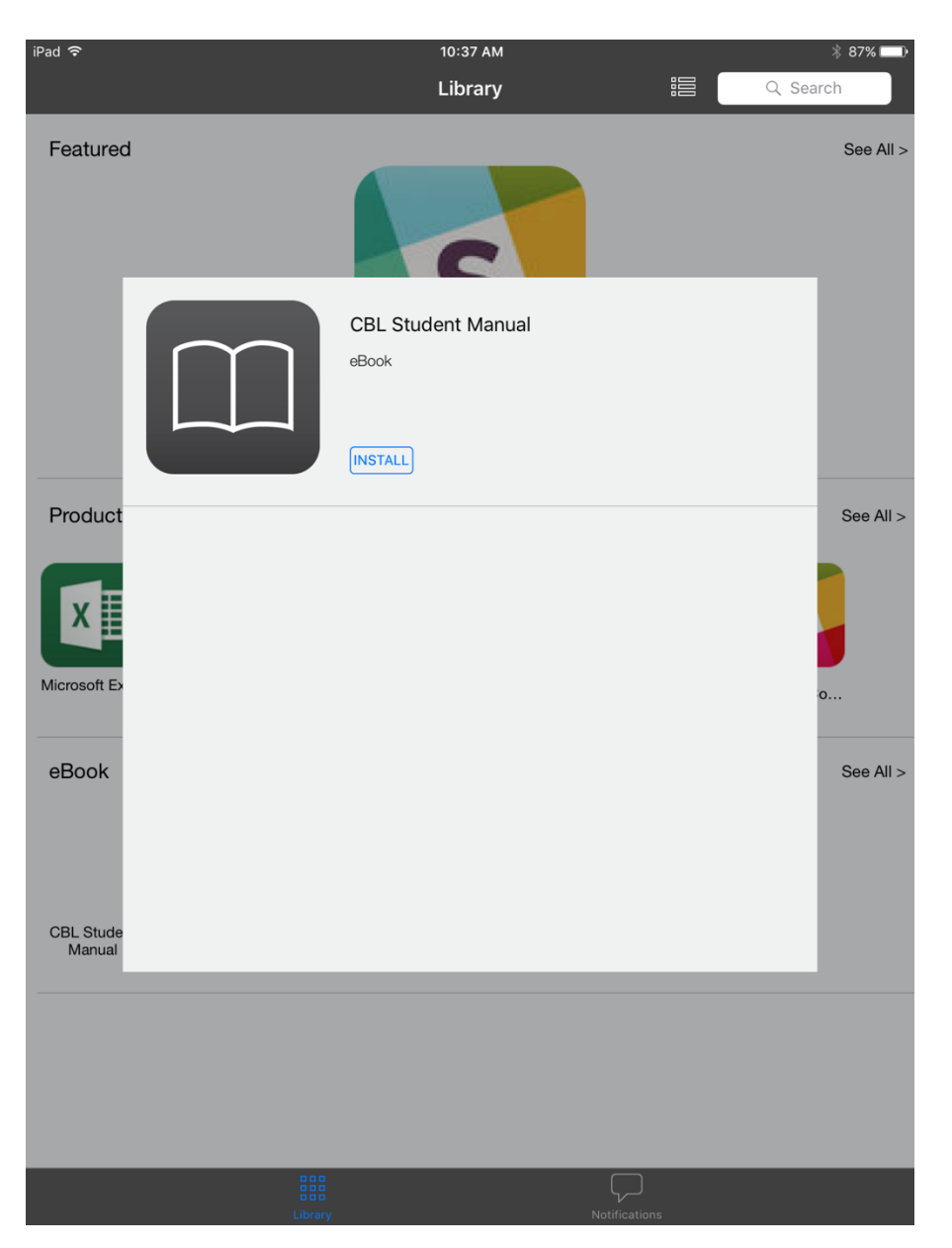

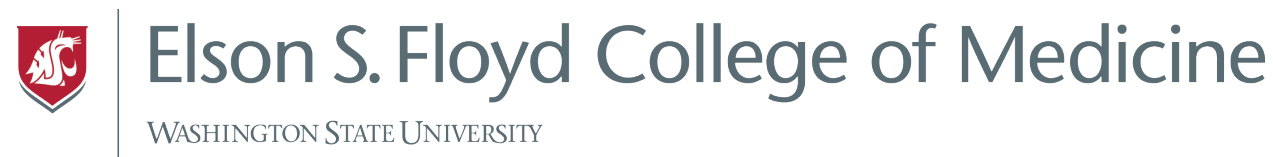

5. Go to the iBooks app from the home screen and tap to open. You new iBook will appear in your library.

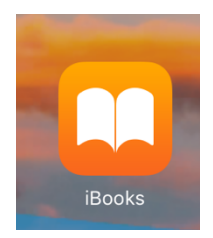